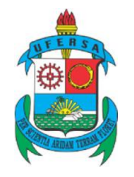

# UNIVERSIDADE FEDERAL RURAL DO SEMI-ÁRIDO - UFERSA

# CAMPUS PAU DOS FERROS

SETOR DE CONTABILIDADE E FINANÇAS

PASSO-A-PASSO PARA EMISSÃO DE EMPENHO DE CONTRATO CONTINUADO

PAU DOS FERROS/RN

#### EMISSÃO DE EMPENHO DE CONTRATO CONTINUADO

O empenho de contrato continuado consiste em garantir a continuidade da(s) despesa(s) que teve (tiveram) início no(s) ano(s) anterior(es) ao exercício vigente.

Trata-se de um contrato que deve ter um novo empenho. Com isso, o responsável (operador do Sistema de Administração Financeira-SIAFI) pela emissão de empenho deverá conhecer o processo referente ao contrato a ser empenhado, para que algumas informações sejam conferidas, como por exemplo: número do contrato, número do processo, empenho anterior, número da licitação, etc.

Para realizar o referido empenho, o operador do SIAFI irá utilizar o Sistema Integrado de Administração e Serviços Gerais- SIASG (SS) conforme orientação abaixo:

Observação: antes, certifique-se de que a conta crédito disponível (622110000) possui saldo na natureza de despesa correta para o contrato que será empenhado.

| a) Terminal 3270 - A - AWVACI2S                                                                                 | — 6 <mark>— X</mark> —                |
|----------------------------------------------------------------------------------------------------|---------------------------------------|
| Arquivo Editar Exibir Comunicação Ações Ajuda                                                                   |                                       |
| 🗄 🖥 📭 🎕 🛱 💥 📰 🛃 🛔 🚔 모두 🧇 🗇                                                                                      |                                       |
|                                                                                                    |                                       |
| TELA 002 - MENU DE SISTEMAS -                                                                                   |                                       |
| CODIGO : 08734090436                                                                                            | BASE: BSB01                           |
|                                                                                                    | DOTO: 21/01/2010                      |
| USUHRIU: CHRLUS VICIUR SHRHIVH EHCENDH                                                                          | DHTH: 31/01/2019                      |
| NETNAME: AWVAC52S ULTIMO ACESSO: 30/01/2019 14:45:01                                                            | HORA: 10:05:57                        |
|                                                                                                    |                                       |
| POSICIONE O CURSOR NA LINHA DO SISTEMA DESEJADO E TECLE (6                                                      | ENTER>:                               |
| t have been and the formation of a product the second second second second second second second second second s |                                       |
|                                                                                                    |                                       |
| NUME BASE PSEUDU DESCRICHU                                                                                      |                                       |
|                                                                                                    |                                       |
|                                                                                                    |                                       |
| SIAFI BSB03 SF SISTEMA DE A                                                                                     | DMIN. FINANCEIRA                      |
| STASC BSBILL SS STATINTED                                                                                       | E ADM SERV GERAIS                     |
| Sind Sol Stor inter                                                                                             | SE HER SERVI GERRES                   |
|                                                                                                    |                                       |
|                                                                                                    |                                       |
|                                                                                                    |                                       |
|                                                                                                    |                                       |
|                                                                                                    |                                       |
|                                                                                                    |                                       |
|                                                                                                    |                                       |
|                                                                                                    |                                       |
|                                                                                                    |                                       |
|                                                                                                    |                                       |
|                                                                                                    |                                       |
| COMANDO ==>                                                                                                    |                                       |
|                                                                                                    |                                       |
| PF3-SAI PF4=LIBERA PF9=LIMPA PF10=5                                                                             | PSEUDO PF11=AUTO T02                  |
|                                                                                                    | 22/018                                |
|                                                                                                    | 22/010                                |
|                                                                                                    | ▲ <b>►</b> 161 148 40 200-23001 🙆 128 |
|                                                                                                    |                                       |

### ESCOLHA O SISTEMA SIASG (SS).

| 4) Terminal 3270 - A - AWVAC225                                                                                                    |        |                                 |
|----------------------------------------------------------------------------------------------------|--------|---------------------------------|
| Arquive Editar Editir Comunicação Ações Ajuda<br>高級 Elo As Ar Editor - A Editor - A Editor - A Artico - A Artico - A Artico - A Artico - Artico - Artico - Artico |        |                                 |
| 町時光 上居市 発音 日田田田 キ 《 く                                                                                                    |        |                                 |
|                                                                                                    |        |                                 |
|                                                                                                    |        |                                 |
|                                                                                                    |        |                                 |
|                                                                                                    |        |                                 |
|                                                                                                    |        |                                 |
| ****                                                                                                    |        |                                 |
| * *                                                                                                    |        |                                 |
| * CONFIRMAÇÃO DO AMBIENTE *                                                                                                    |        |                                 |
| * *                                                                                                    |        |                                 |
| * *                                                                                                    |        |                                 |
| * MARQUE X NU AMBIENTE DESEJADU: *                                                                                                    |        |                                 |
|                                                                                                    |        |                                 |
|                                                                                                    |        |                                 |
|                                                                                                    |        |                                 |
| *                                                                                                    |        |                                 |
| ***                                                                                                    |        |                                 |
|                                                                                                    |        |                                 |
|                                                                                                    |        |                                 |
|                                                                                                    |        |                                 |
|                                                                                                    |        |                                 |
|                                                                                                    |        |                                 |
|                                                                                                    |        |                                 |
| PF1=AJUDA PF3=SAI                                                                                                    | MHT    |                                 |
| M£ + a                                                                                                    | 15/033 |                                 |
|                                                                                                    |        |                                 |
|                                                                                                    |        | A    161.148.40.210:2300)   128 |
|                                                                                                    |        | 31/01/2019                      |

### ESCOLHA O MÓDULO "PRODUÇÃO" DIGITANDO "X" E TECLANDO "ENTER".

### APARECERÃO AS PRIMEIRAS OPÇÕES DO SIASG. NO ENTANTO, TECLE "F8" PARA AVANÇAR PARA PROXIMA PÁGINA.

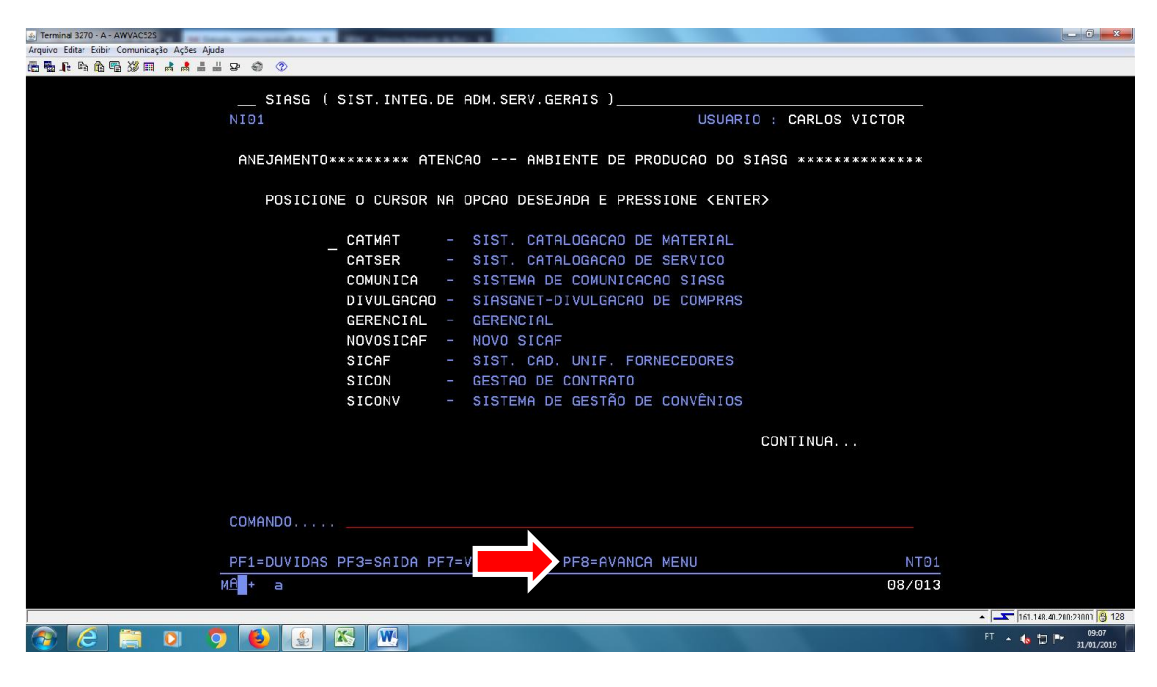

NESSE AMBIENTE, ESCOLHA A OPÇÃO "SISME" PARA GERAR A MINUTA DO EMPENHO E DEPOIS, TECLE "ENTER" PARA AVANÇAR.

| E) Termins 3270 - A - AWVAC225                                                | - 0 - X-                                       |
|-------------------------------------------------------------------------------|------------------------------------------------|
| Angino Estar Estair Comunicação Ações Apdes<br>同義 目本 各人 国際 2011日 ままま ニュレロ 命 ② |                                                |
| 신뢰가 내대표 않는 데 나타트 등 수 수                                                        |                                                |
|                                                                               |                                                |
| NI01 USUARIO : CARLOS VICTOR                                                  |                                                |
| ANEJAMENTO******* ATENCAO AMBIENTE DE PRODUCAO DO SIASG **************        |                                                |
| POSICIONE O CURSOR NA OPCAO DESEJADA E PRESSIONE <enter></enter>              |                                                |
| SIDEC - DIVULGACAD ELETRONICA COMPRAS                                         |                                                |
| SISME - MINUTA DE EMPENHO                                                     |                                                |
| SISPP - PRECOS PRATICADOS                                                     |                                                |
| SISRP - SISTEMA DE REGISTRO DE PREÇO                                          |                                                |
| TABELAS - TABELAS DE APOIO AO SIASG                                           |                                                |
|                                                                               |                                                |
|                                                                               |                                                |
|                                                                               |                                                |
|                                                                               |                                                |
|                                                                               |                                                |
|                                                                               |                                                |
|                                                                               |                                                |
|                                                                               |                                                |
| COMENDO                                                                       |                                                |
|                                                                               |                                                |
| PF1=DUVIDAS PF3=SAIDA PF7=VOLTA MENU PF8=AVANCA MENU NT01                     |                                                |
| M£ + a 09/013                                                                 |                                                |
|                                                                               | <ul> <li>161.148.40.200:23003 👸 128</li> </ul> |
| 🚱 🙆 🚍 👂 🚯 🛃 📉                                                                 | FT 🔺 🌆 🗇 🏴 09:09                               |

NA PRÓXIMA PÁGINA, ESCOLHA A OPÇÃO "EMPCOMPLEM" E TECLE "ENTER" PARA AVANÇAR.

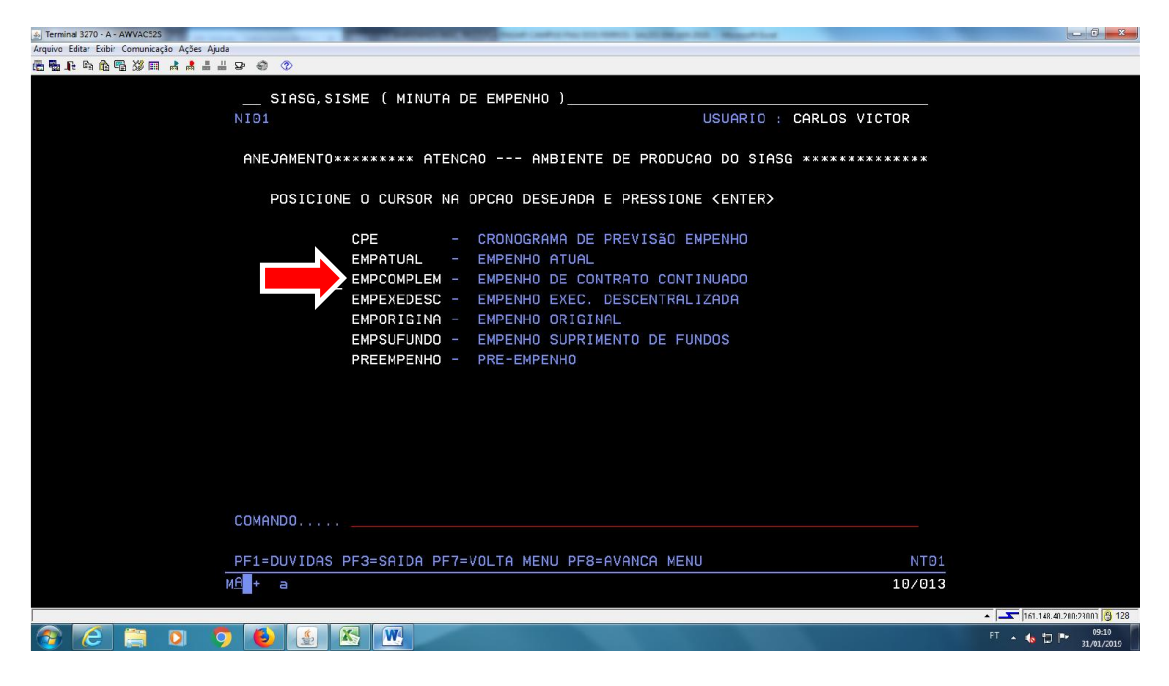

### ESCOLHA A OPÇÃO "GERAR MINUTA CONT. CONTINUADO" E TECLE "ENTER" PARA AVANÇAR NOVAMENTE.

| A Terning 3270 - A - AWAC225                                                                                                    | _ 6 <u>_ X</u>               |
|----------------------------------------------------------------------------------------------------|------------------------------|
| Adding Early Englished 있는 Yange Adda Adda Adda Adda Adda Adda Adda Add                                                                                                    |                              |
| SIASG,SISME,EMPCOMPLEM ( EMPENHO DE CONTRATO CONTINUADO )<br>NIO1 USUARIO : CARLOS VICTOR                                                                                                 |                              |
| ANEJAMENTO******* ATENCAO ANBIENTE DE PRODUCAO DO SIASG **************                                                                                                    |                              |
| POSICIONE O CURSOR NA OPCAO DESEJADA E PRESSIONE <enter></enter>                                                                                                    |                              |
| ANUEMPCOMP -> ANULA EMP. CONTRATO CONTINUADO<br>ENVEMPCOMP -> ENVIA EMP. CONTRATO CONTINUADO<br>GERMINCOMP -> GERA MINUTA CONT. CONTINUADO<br>REFEMPCOMP -> REFORCA EMP. CONT. CONTINUADO |                              |
| COMANDO                                                                                                    |                              |
| PF1=DUVIDAS PF3=SAIDA PF7=VOLTA MENU PF8=AVANCA MENU NT01                                                                                                    |                              |
| M£ + a 10/013                                                                                                    |                              |
|                                                                                                    | ▲ 161.148.40.200:2300) 👸 128 |
| 😚 🧀 📮 🔍 🌖 🕹 🛃 🕾 🖤                                                                                                    | FT 🔺 🌗 🏲 09:11<br>31/01/2019 |

### TECLE "ENTER" PARA AVANÇAR NOVAMENTE APÓS TER LIDO AS MENSAGENS DO SISTEMA.

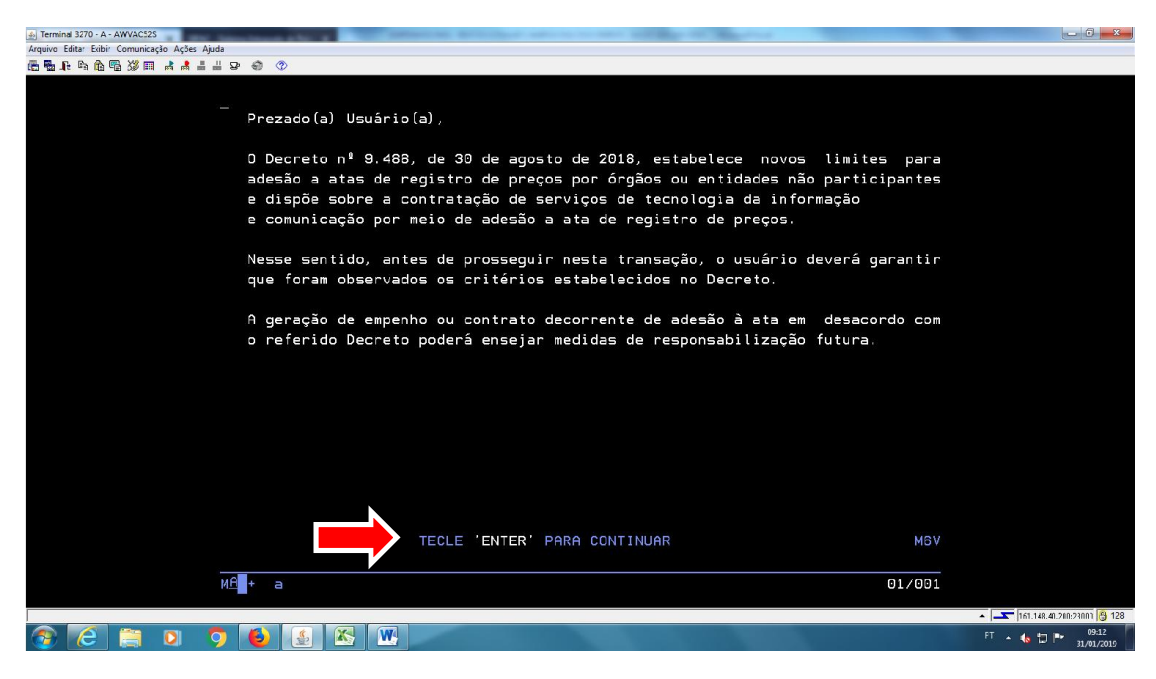

INFORME QUAL A UNIDADE GESTORA (UG) REALIZOU A LICITAÇÃO. A MAIORIA DAS LICITAÇÕES DA UFERSA SÃO REALIZADAS PELA UG DA REITORIA (153033). APÓS DIGITAR A UG, TECLE " ENTER" PARA AVANÇAR.

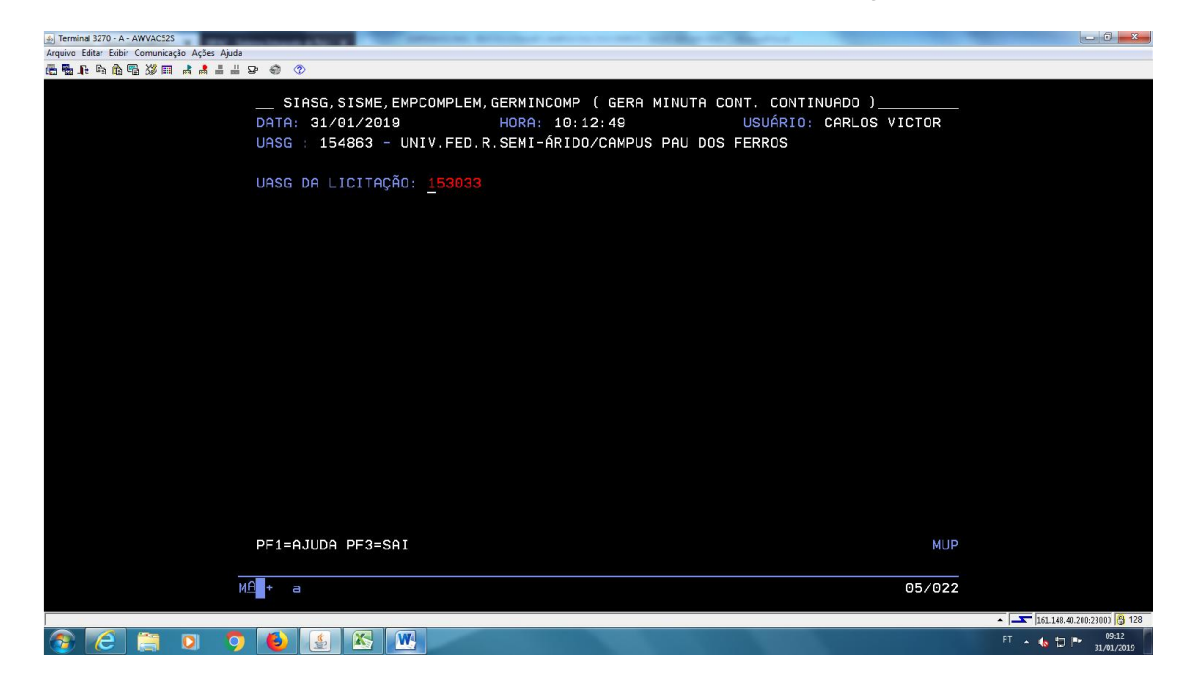

INFORME OS DADOS DO CONTRATO: UG DO CONTRATO (E NÃO MAIS DA LICITAÇÃO), GESTÃO, EMPENHO DO ANO ANTERIOR, Nº CONTRATO (E UG ONDE O MESMO FOI GERADO) E POR ÚLTIMO, SE A DESPESA É OU NÃO REFERENTE AO PPA. DEPOIS, TECLE "ENTER" PARA AVANÇAR.

| - A - AWVAC52S                                              | Informations, April 1 August 1 and 1 and 1 and 1 and 1 and 1 and 1 | And that               | - 0 -             |
|-------------------------------------------------------------|--------------------------------------------------------------------|------------------------|-------------------|
| xibir Comunicação Ações Ajuda                               |                                                                    |                        |                   |
| ▙▝▙▓▕▋▕▌▌▌▙▝▝▌▝▓                                            |                                                                    |                        |                   |
|                                                             |                                                                    |                        |                   |
| SIASG, SISME,                                               | EMPCOMPLEM,GERMINCOMP ( GERA MINUTA CON                            | T. CONTINUADO )        |                   |
| DATA: 31/01/201                                             | HORA: 10:32:06                                                     | USUÁRIO: CARLOS VICTOR |                   |
| UASG: 153033 -                                              | UNIVERSIDADE FEDERAL RURAL DO SEMI-ÁRID                            | 0                      |                   |
|                                                             |                                                                    |                        |                   |
| MODALIDADE DA L                                             | ICITAÇÃO :                                                         |                        |                   |
| NÚMERO DA LICIT                                             | neño                                                               |                        |                   |
|                                                             |                                                                    |                        |                   |
|                                                             |                                                                    |                        |                   |
|                                                             |                                                                    |                        |                   |
|                                                             |                                                                    |                        |                   |
|                                                             |                                                                    |                        |                   |
| UNIDADE GESTURA                                             | : 154863                                                           |                        |                   |
| GESTAO                                                      | : 15252                                                            |                        |                   |
| MINUTA                                                      |                                                                    |                        |                   |
|                                                             |                                                                    |                        |                   |
| EMPENHO                                                     | : 2018800066                                                       |                        |                   |
|                                                             |                                                                    |                        |                   |
|                                                             |                                                                    |                        |                   |
|                                                             |                                                                    |                        |                   |
| CONTRATO A SER                                              | CONTINUADO: UASG: 153033 TIPO: 50 NUMER                            | 0: 00042 ANO: 2018     |                   |
| DESPESA VINCULA                                             | A A CONTRATO DE EXECUCÃO PLURIANUAL?                               |                        |                   |
| * DECRETO Nº O                                              | AR DE E DE MAIO DE 2017                                            |                        |                   |
| BEOKETO N OI                                                | , DE 5 DE MITO DE 2011                                             |                        |                   |
|                                                             |                                                                    |                        |                   |
| PFI=HJUDH PF3=5                                             | II PFIZ=RETORNH                                                    | MBU                    |                   |
|                                                             |                                                                    |                        |                   |
| М <u>А</u> + а                                              |                                                                    | 05/030                 |                   |
|                                                             |                                                                    |                        | 0.00.000.0000.000 |
| er/red in Listatzin using in/see Advatus/see and per 7-init |                                                                    |                        | 09-3              |
|                                                             | WW .                                                               | PT 🔺 🀀 🕻               | 1 1 05.5          |

O SISTEMA IRÁ APRESENTAR UMA TELA PREVIAMENTE PREENCHIDA ONDE DEVE SE DEVE VERIFICAR SE OS DADOS ORÇAMENTÁRIOS ESTÃO CORRETOS E INFORMAR O VALOR A SER EMPENHADO. APÓS ISSO, TECLE "ENTER" PARA AVANÇAR NOVAMENTE.

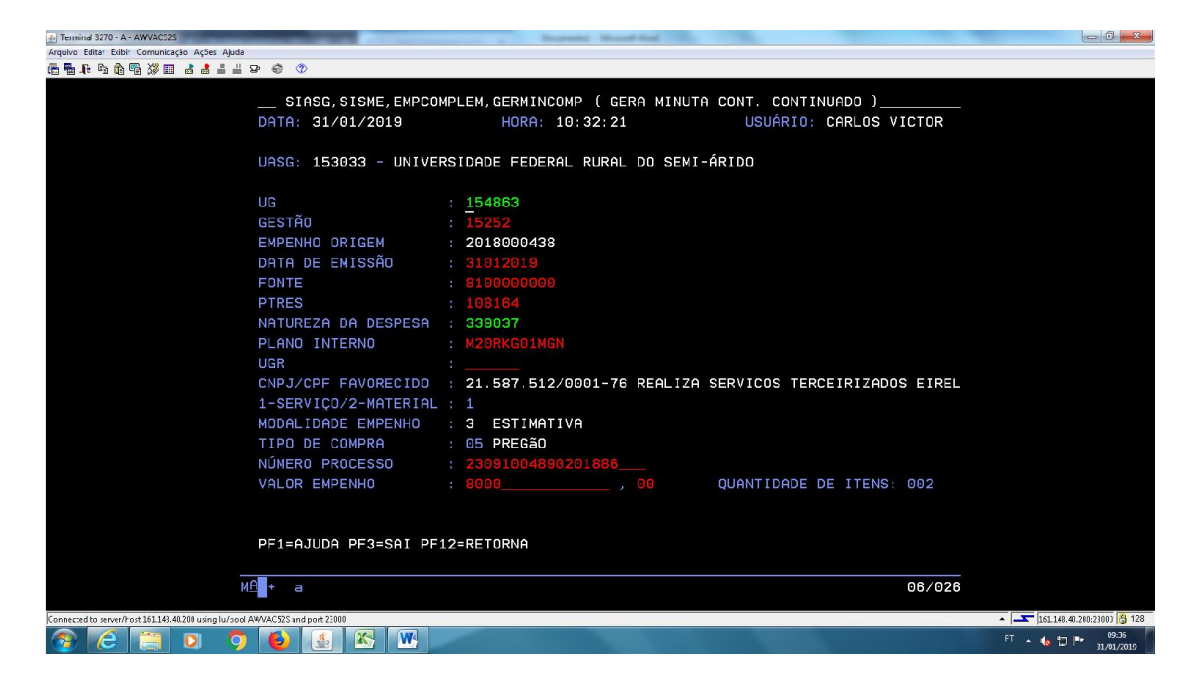

CONFORME O NÚMERO DE ITENS DA LICITAÇÃO, INFORME O VALOR DE CADA SUB-ITEM, DE MODO QUE, O VALOR DE CADA ITEM DEVE SER IGUAL AO VALOR TOTAL A SER EMPENHADO.

| Termind 3270 - A - AWVAC125                                                                        | -                                   | - C -×                         |
|----------------------------------------------------------------------------------------------------|-------------------------------------|--------------------------------|
| puivo Editar Enbir Comunicação Ações Ajuda<br>• 등 마 마 마 마 마 · · · · · · · · · · · · · ·            |                                     |                                |
| SIASG, SISME, EMPCOMPLEM, GERMINCOMP ( GERA MINUTA CONT. C<br>Data: 31/01/2019 Hora: 10:32:21 USUA | CONTINUADO )<br>ÁRIO: CARLOS VICTOR |                                |
| UASG: 153033 - UNIVERSIDADE FEDERAL RURAL DO SEMI-ÁRIDO                                            |                                     |                                |
| UG / GESTÃO : 154863 / 15252<br>Empenho origem : 2018000438 Estimativa                             |                                     |                                |
|                                                                                                    | VALOR EMPENHO                       |                                |
| NATUREZA DE DESPESA: 338037                                                                        | 8.000,00                            |                                |
| SUB/ITEM : OL<br>CNPJ/CPF FAVORECIDD: 21.587.512/0001-76<br>PFEN IZA SERVICAS TERCEIRIZADAS EIREN  | ł                                   |                                |
| NÚMERO DO ITEM : 001                                                                               |                                     |                                |
| ITEM DE SERVIÇO : 00000872-9 QUANTIDADE: 1                                                         |                                     |                                |
| VALOR DO ITEM : 4000_ ,00                                                                          |                                     |                                |
| PF1=AJUDA PF3=SAI PF12=RETORNA                                                                     | MRJ                                 |                                |
| MÉ + a                                                                                             | 21/025                              |                                |
| anerred to server/Enst 161.143.40.200 using lu/and AWVAC52S and port 21000                         |                                     | 161.148.40.200:23001 🔮 123     |
| ) 🤅 📋 🔍 🌜 🛃 🔣 🖳                                                                                    |                                     | FT 🔺 🍓 🗇 🏲 09:37<br>31/01/2019 |
|                                                                                                    |                                     |                                |

### CONFORME O NÚMERO DE ITENS DA LICITAÇÃO, INFORME O VALOR DE CADA SUB-ITEM, DE MODO QUE, O VALOR DE CADA ITEM DEVE SER IGUAL AO VALOR TOTAL A SER EMPNHADO.

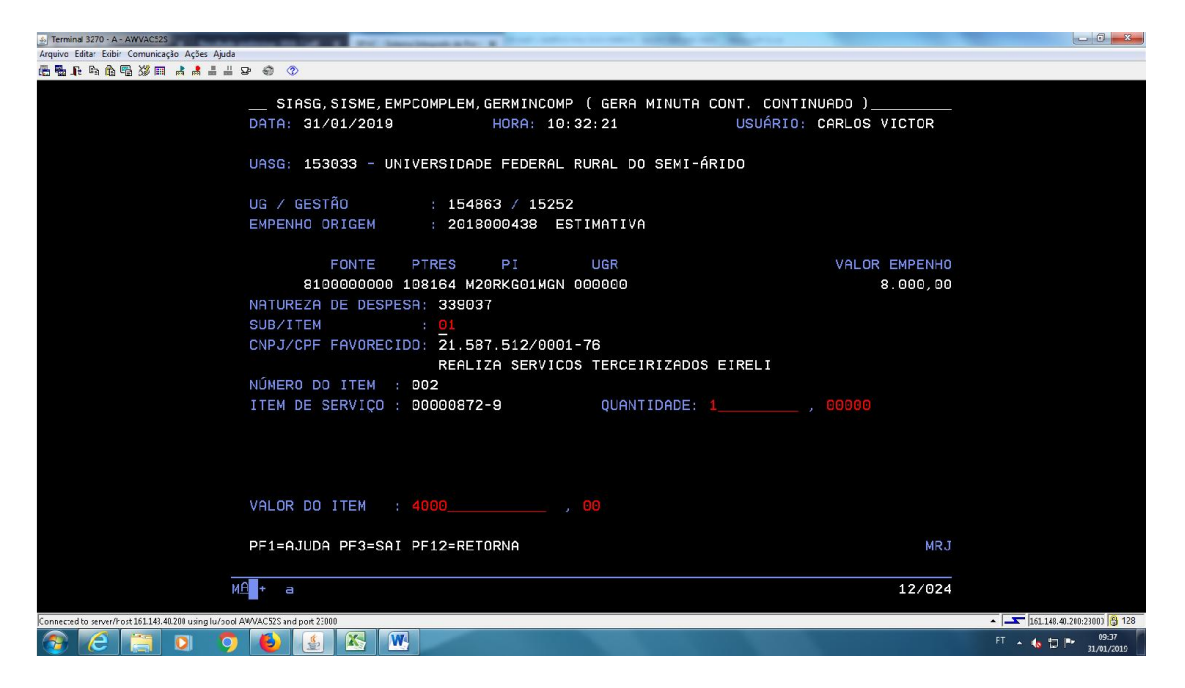

# PREENCHIDO OS VALORES INDIVIDUAIS DE CADA SUB-ITEM, CONFIRME DITANDO "C" E DEPOIS, TECLE "ENTER".

| Anguive Entrar Eabli Comunicação Ações Ajuda<br>종월 문 월 월 등 월 월 글 볼 볼 빌 말 좋 ⑦                                                                                                    |                                            |
|----------------------------------------------------------------------------------------------------|--------------------------------------------|
| SIASG,SISME,EMPCOMPLEM,GERMINCOMP ( GERA MINUTA CONT. CONTINUADD )<br>DATA: 31/01/2019 HORA: 10:32:21 USUÁRIO: CARLOS VICTOR                                                                                                    |                                            |
| UASG: 153033 - UNIVERSIDADE FEDERAL RURAL DO SEMI-ÁRIDO                                                                                                    |                                            |
| UG / GESTÃO : 154863 / 15252<br>EMPENHO ORIGEM : 2018000438 ESTIMATIVA                                                                                                    |                                            |
| FONTE         PTRES         PI         UGR         VALOR         EMPENHO           \$196000000         108164         M20RKG01MGN         000000         8.000,00         8.000,00           NATUREZA         DE         DESPESA:         339037         8.000,00         8.000,00           SUB/ITEM         : 01         CNPJ/CPF         FAVORECIDD:         21.537.512/0001-76         8.000         8.000           NÚMERO DO ITEM         : 002         ITEM DE SERVIÇO : 00000872-9         QUANTIDADE:         1 |                                            |
| VALOR DO ITEM : 4000 , 00<br>Confirma inclusão : <u>c</u> (C-Confirma, N-NAO CONFirma, A-Altera)<br>PF1=AJUDA                                                                                                    |                                            |
| M <sup>2</sup> + a 22/028                                                                                                    |                                            |
| Konneced to surverfort ISI1414.4289 using lu/sod AVM/XSS and port 2000                                                                                                    | ▲ 161.149.40.2(0:2300)      B 128     FT ▲ |

O SISTEMA IRÁ INFORMAR AUTOMATICAMENTE O NÚMERO DA MINUTA DE EMPENHO A SER ENVIADA. TECLE "ENTER" PARA AVANÇAR.

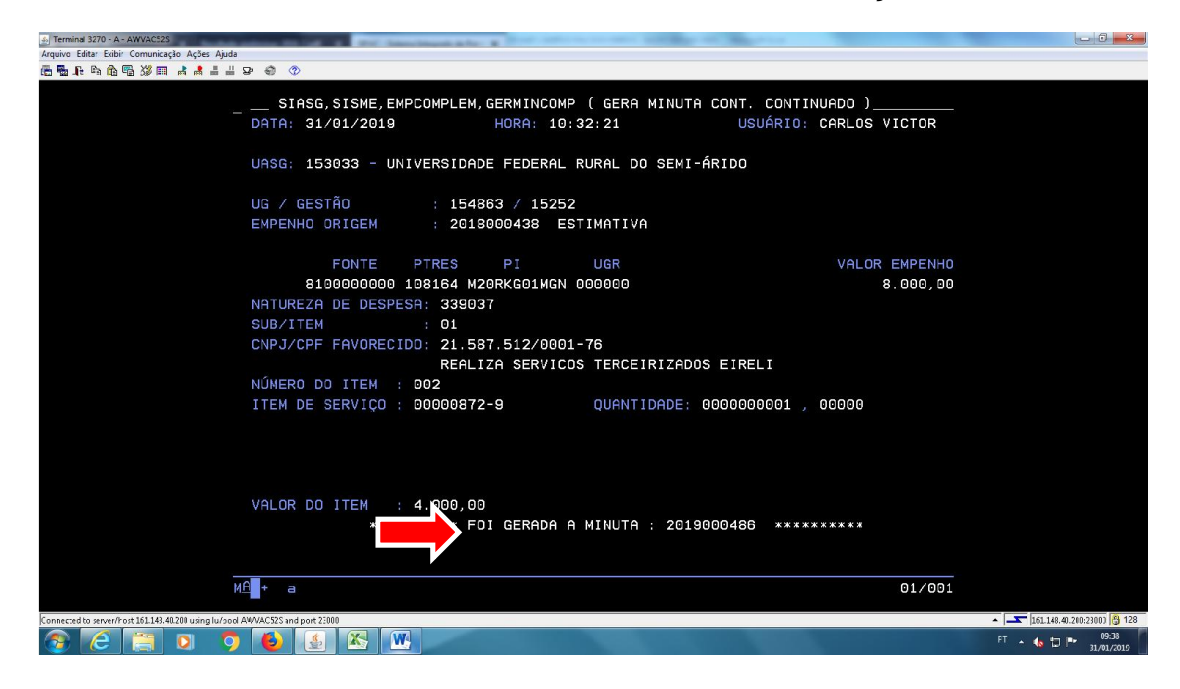

NESTA TELA, O SISTEMA JÁ PREENCHE DE FORMA AUTOMÁTICA OS DADOS REFERENTES À UG, MODALIDADE E NÚMERO DA CLICITAÇÃO, ASSIM COMO O CNPJ DA EMPRESA VENCEDORA. COM ISSO, TECLE "ENTER" PARA AVANÇAR.

| A Termind 3270 - A - AWVAC225<br>Arquivo Edita: Edibir Comunicação Ações Ajuda                                                                        |                                                                  |
|----------------------------------------------------------------------------------------------------|------------------------------------------------------------------|
| 6 5 6 6 6 ¥ 0 4 4 ± ± 2 4 4 4                                                                                                    |                                                                  |
| SIASG,EMPENHO,EMPATUAL,ENVEMP (ENVIA EMPENHO)<br>DATA: 31/01/2019 HORA: 10:39:45 USUÁRIO:<br>UASG : 153033 - UNIVERSIDADE FEDERAL RURAL DO SEMI-ÁRIDO |                                                                  |
| URSG DA LICITAÇÃO : <u>1</u> 53033                                                                                                    |                                                                  |
| MODALIDADE DA LICITAÇÃO : 05                                                                                                    |                                                                  |
| NÚMERO DA LICITAÇÃO : 00020 2018                                                                                                    |                                                                  |
| CNPJ/CPF DO FORNECEDOR : 21587512000176                                                                                                    |                                                                  |
| SUPRIDO :OU                                                                                                    |                                                                  |
| UNIDADE GESTORA:                                                                                                    |                                                                  |
| GESTÃO :                                                                                                    |                                                                  |
| MINUTA :                                                                                                    |                                                                  |
| PF1=AJUDA PF3=SAI MS8                                                                                                    |                                                                  |
| MÊ + a 05/029                                                                                                    |                                                                  |
| Konacced b struct/tot.151.161.40.20 using lu/2od AVA/CSS ind part 2000                                                                                | ▲ 💽 161.148.40.2(0:2300) 🖗 128<br>FT ▲ 🌜 🗇 🏴 09:39<br>31/01/2019 |

CONFIRME NOVAMENTE OS DADOS ORÇAMENTÁRIOS, ASSIM COMO TAMBÉM O NOME E CNPJ DO FORNECEDOR, E SE TUDO ESTIVER CORRETO, MARQUE "X" E TECLE "ENTER" PARA PROSSEGUIR.

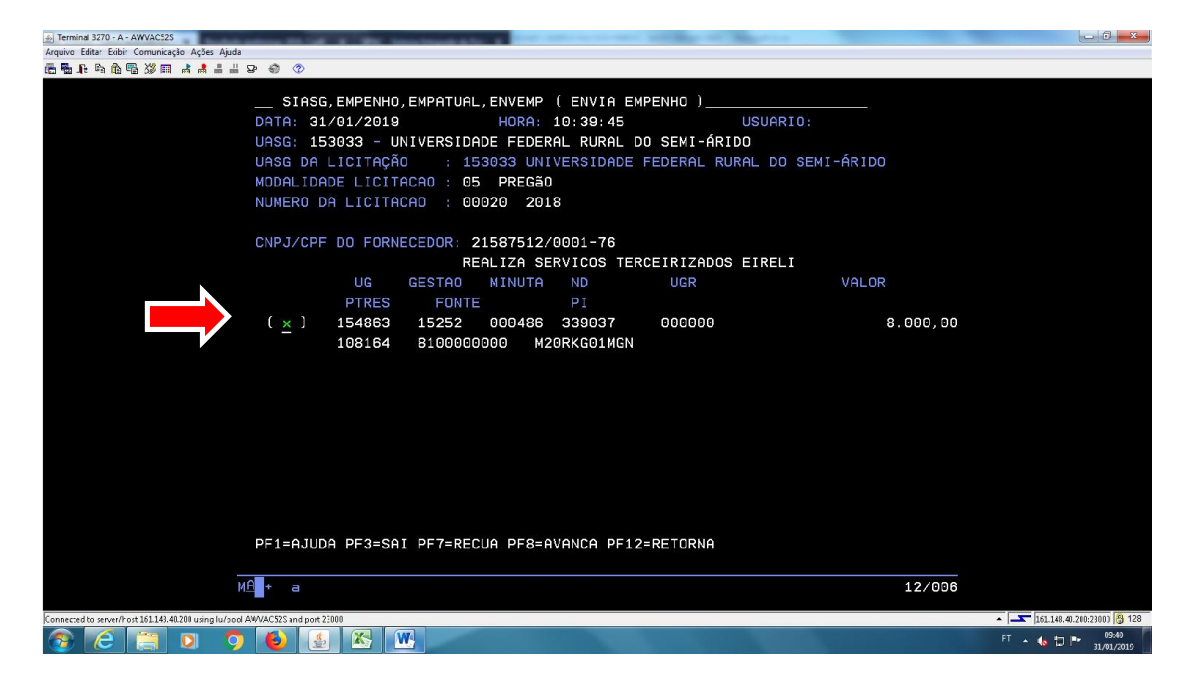

NA PRÓXIMA TELA, ESCOLHA O TIPO DE EMPENHO (ORDINÁRIO, ESTIMATIVO OU GLOBAL) E MARQUE "X" NA OPÇÃO DESEJADA E EM SEGUINDA, TECLE "ENTER" PARA AVANÇAR.

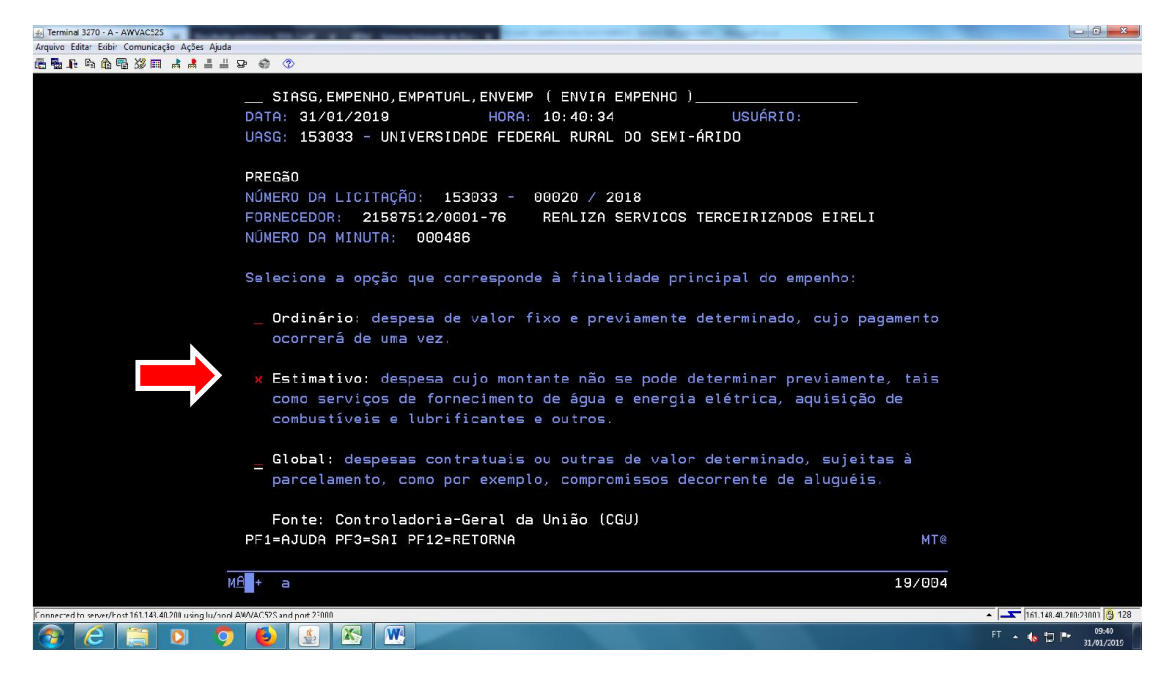

INFROME SE A DESPESA QUE ESTÁ SENDO EMPENHADA É (S)OU NÃO (N) UM PASSIVO ANTERIOR E EM SEGUIDA, TECLE "ENTER" PARA PROSSEGUIR.

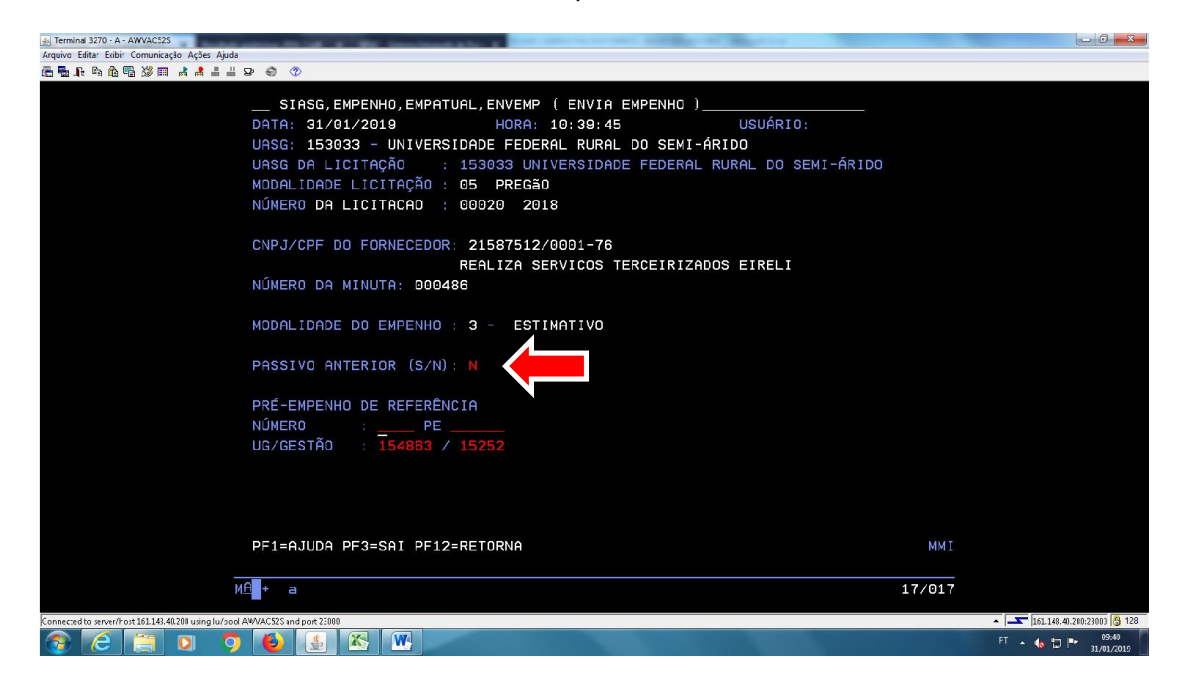

O SISTEMA PERGUNTARÁ SE O OPERADOR QUER OU NÃO ATRIBUIR OUTROS VALORES PARA EMPENHAR, OU SEJA, SE VOCÊ DESEJA EMPENHAR UM VALOR DIFERENTE DAQUELE INFORMADO NA MINUTA. ESCOLHAOPÇÃO "S" PARA SIM OU "N" PARA NÃO, E EM SEGUIDA TECLE "ENTER" PARA PROSSEGUIR.

| الله Terminal 3270 - A - AWVAC223                                                                                     | - 0 -×-                      |
|----------------------------------------------------------------------------------------------------|------------------------------|
| Arquive Editar Exitin Comunicação Ações Ajuda                                                                         |                              |
| 印度于多高级国际和社会 ② ②                                                                                                    |                              |
| STASG EMPENHA EMPATUAL ENVEMP ( ENVIA EMPENHA )                                                                       |                              |
|                                                                                                    |                              |
|                                                                                                    |                              |
|                                                                                                    |                              |
|                                                                                                    |                              |
|                                                                                                    |                              |
| NUMERO DE LICITACIO : 00020 2010                                                                                      |                              |
|                                                                                                    |                              |
|                                                                                                    |                              |
| NUMERO DO MINUTO, DOCAS                                                                                               |                              |
| NUMERO DE MINUTE: 000480                                                                                              |                              |
|                                                                                                    |                              |
| MUDHLIDHDE DU EMPENNU: 3 - ESTIMATIVO                                                                                 |                              |
|                                                                                                    |                              |
| QUER HIRIBUIR UUIRUS VHLURES PHRH EMPENNHRR ( (3/N); M                                                                |                              |
|                                                                                                    |                              |
|                                                                                                    |                              |
|                                                                                                    |                              |
|                                                                                                    |                              |
|                                                                                                    |                              |
|                                                                                                    |                              |
|                                                                                                    |                              |
|                                                                                                    |                              |
| PF1=AJUDA PF3=SAI PF12=RETORNA MMJ                                                                                    |                              |
|                                                                                                    |                              |
| Mf + a 14/055                                                                                                    |                              |
| Surgery of the second discussion (Second and Add Mark Call and Add Add Call and Add Add Add Add Add Add Add Add Add A | 5 161 1/0 /0 200/23003 A 129 |
|                                                                                                    | FT                           |
|                                                                                                    | 31/01/2019                   |
|                                                                                                    |                              |

IRÁ APARECER UMA TELA ONDE SERÃO INFORMADAS AS DATAS DE LIQUIDAÇÃO E PAGAMENTO DA DESPESA REFERENTE AO EMPENHO QUE ESTÁ SENDO FEITA E O VALOR DO MESMO. É UMA ESPECIE DE CRONOGRAMA DE PAGAMENTO. APÓS INFORMAR ESSES DADOS, TECLE "ENTER" PARA AVANÇAR.

| ی Terminal 3270 - A - AWVAC52S                                                 | And in case of the local division of the local division of the loc |             |        |                                  |
|--------------------------------------------------------------------------------|----------------------------------------------------------------------------------------------------|-------------|--------|----------------------------------|
| Arquivo Editar Exibir Comunicação Ações Ajuda                                  |                                                                                                    |             |        |                                  |
| @ \$_ ₽ \$_ \$ \$ \$ \$ \$ \$ \$ \$ \$ \$ \$                                   |                                                                                                    |             |        |                                  |
|                                                                                |                                                                                                    |             |        |                                  |
| SIASG, EMPENH                                                                  | O,EMPATUAL,ENVEMP ( ENVI                                                                                                    | A EMPENHO J | 2.     |                                  |
| DATA: 31/01/2                                                                  |                                                                                                    |             |        |                                  |
| UASG: 153033                                                                   |                                                                                                    |             |        |                                  |
| UASG DA LICIT                                                                  | CRONOG                                                                                                    | RAMA        | -ÁRIDO |                                  |
| MODALIDADE LI                                                                  | VALOR DO EMPENHO :                                                                                                    | 8000,00     |        |                                  |
| NÚMERO DA LIC                                                                  |                                                                                                    |             |        |                                  |
|                                                                                | DATAS                                                                                                    | VALOR       |        |                                  |
| CNPJ/CPE DO                                                                    | LIQUIDAÇÃO VENCIMENTO                                                                                                    | COMPROMISSO |        |                                  |
|                                                                                | 31122019 31122019                                                                                                    |             |        |                                  |
| NÚMERO DA MIL                                                                  |                                                                                                    |             |        |                                  |
|                                                                                | _                                                                                                    |             |        |                                  |
|                                                                                |                                                                                                    |             |        |                                  |
| NODREIBROE BO                                                                  |                                                                                                    |             |        |                                  |
|                                                                                |                                                                                                    |             |        |                                  |
| QUER HIRIBUIK                                                                  |                                                                                                    |             |        |                                  |
|                                                                                |                                                                                                    |             |        |                                  |
|                                                                                |                                                                                                    |             |        |                                  |
|                                                                                |                                                                                                    |             |        |                                  |
|                                                                                |                                                                                                    |             |        |                                  |
|                                                                                |                                                                                                    |             |        |                                  |
|                                                                                |                                                                                                    |             |        |                                  |
|                                                                                |                                                                                                    |             |        |                                  |
|                                                                                | PF1=AJUDA PF3=SAI PF12                                                                                                    | RETORNA MOL |        |                                  |
| PF1=AJUDA PF3                                                                  |                                                                                                    |             | MMJ    |                                  |
|                                                                                |                                                                                                    |             |        |                                  |
| иА + а                                                                         |                                                                                                    |             | 10/021 |                                  |
|                                                                                |                                                                                                    |             |        |                                  |
| Connected to server/Fost 161.143.40.200 using lu/sool AW/VAC52S and port 22000 |                                                                                                    |             | •      | 161.148.40.200:2300) 👸 128       |
| 📀 (C) 📜 🖸 🧿 🔮 🛣                                                                | W                                                                                                    |             |        | <sup>2T</sup> • 🐀 🗇 🏴 31/01/2019 |

NA TELA SEGUINTE, CONFIRA MAIS UMA VEZ OS DADOS ORÇAMENTÁRIOS E INFORMAÇÕES BÁSICAS DO EMPENHO E INFORME A FINALIDADE DO EMPENHO.

| Jermins 3270 - A - AWVAC525                                                   |                                                |
|-------------------------------------------------------------------------------|------------------------------------------------|
| Arquivo Editar Exibir Comunicação Ações Ajuda                                 |                                                |
| ▶️♥️♥ ●●●◎ ※■ ★★★★★ ● ◆                                                       |                                                |
|                                                                               |                                                |
| SIHSG, EMPENHOU, EMPHIUHL, ENVEMP (ENVIH EMPENHU)                             |                                                |
| DATA: 31/01/2019 HORA: 10:39:45 USUARIO:                                      |                                                |
| UASG: 153033 - UNIVERSIDADE FEDERAL RURAL DO SEMI-ARIDO                       |                                                |
| UASG DA LICITAÇÃO : 153033 UNIVERSIDADE FEDERAL RURAL DO SEMI-ARIDO           |                                                |
| MODALIDADE LICITAÇÃO : 05 PREGÃO                                              |                                                |
| NÚMERO DA LICITACAD : 00020 2018                                              |                                                |
| CNPJ/CPF D0 FORNECEDOR: 21587512/0001-76                                      |                                                |
| REALIZA SERVICOS TERCEIRIZADOS EIRELI                                         |                                                |
| NÚMERO DA MINUTA: 000486                                                      |                                                |
| FONTE 8100000000 UG 154863 GESTÃO 15252 PTRES 108164 PI M20RKG01MGN ND 339037 |                                                |
| OTE DE ITENS : 002 VALOR TOTAL EMPENHO: 8,000.00                              |                                                |
| MODALIDADE EMPENHO : 3 - ESTIMATIVO ESFERA: 1 UG RESPONSÁVEL: 000000          |                                                |
| DATA DE ENTSSÃO : 31012019 INCISO: AMPARO LEGAL: LE110520                     |                                                |
|                                                                               |                                                |
|                                                                               |                                                |
|                                                                               |                                                |
|                                                                               |                                                |
|                                                                               |                                                |
|                                                                               |                                                |
|                                                                               |                                                |
|                                                                               |                                                |
|                                                                               |                                                |
|                                                                               |                                                |
|                                                                               |                                                |
| Connerred in enry/It at 161.181.40.700 using lu/saal AWAACS95 and pade 25000  | <ul> <li>161.148.40.200:23001 🚯 128</li> </ul> |
| 📀 🧭 🚆 o o o 🚯 🛃 🕾 🖤                                                           | FT - 48 T P 09:41                              |
|                                                                               |                                                |

É ACONSELHÁVEL QUE SEJA INFORMADO O MÁXIMO DE DADOS POSSÍVEIS PARA QUE FIQUE CLARO O PORQUÊ DE ESTÁ EMITINDO O REFERIDO EMPENHO. NO CASO DA UFERSA, DEVE SER INFORMADO O "PROT" (PROTOCOLO QUE FAZ COM QUE O SIPAC RECONHEÇA A UNIDADE A SER DÉBITADA).

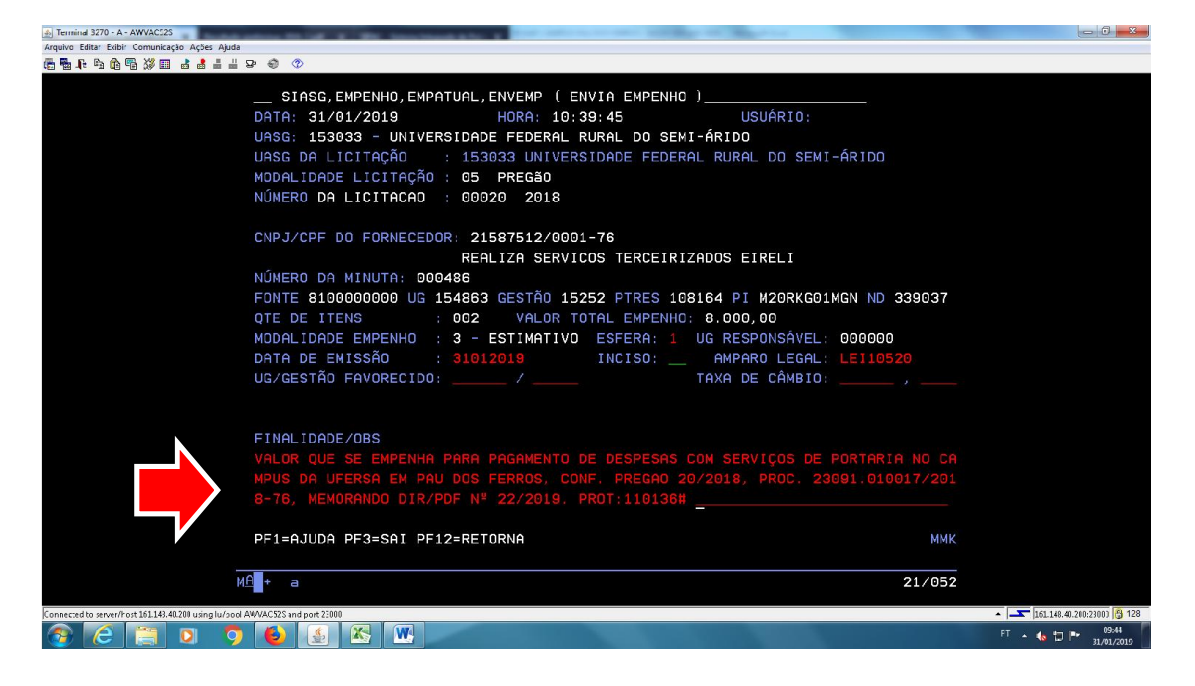

SE TODAS AS INFORMAÇÕES ESTIVEREM CORRETAS, TECLE "ENTER" E O SISTEMA IRÁ PERGUNTAR SE VOCÊ "CONFIRMA ENVIO". PARA ENVIAR O EMPENHO, USA-SE "C" E DEPOIS, "ENTER". PARA CANCELAR A OPERAÇÃO, DIGITA "N" E CONFIRMA TECLANDO "ENTER".

| E Terminal 3270 - A - AWVAC/22                                                 |                                                |
|--------------------------------------------------------------------------------|------------------------------------------------|
| Arquive Editar Exbiti Comunicação Ações Apuda                                  |                                                |
| 西班子 多霉素 彩画 叶叶叶 化 《 《                                                           |                                                |
| STASS EMPENHO EMPATUAL ENVEMP ( ENVIA EMPENHO )                                |                                                |
|                                                                                |                                                |
| UASC 153033 - UNIVERSIDADE EDEPAL RURAL DO SEMI-ÁRIDO                          |                                                |
| lase o i tettação - 152022 intrestance come do dem intro                       |                                                |
| HONOL LOLITAÇÃO : LESSOS UNIVERSIDADE FEDERAL RORAL DO SEMI-ARIDO              |                                                |
|                                                                                |                                                |
| NUNEKU DE LITITETU : 00020 2018                                                |                                                |
| CNP.J/CPF DD FORNFCEDOR: 21587512/0001-76                                      |                                                |
|                                                                                |                                                |
|                                                                                |                                                |
| ENTE 8100000000 UG 154063 GESTÃO 15252 PIRES 108164 PI M208KG01MGN NO 339037   |                                                |
|                                                                                |                                                |
|                                                                                |                                                |
|                                                                                |                                                |
|                                                                                |                                                |
|                                                                                |                                                |
|                                                                                |                                                |
| FINALIDADE/OBS                                                                 |                                                |
| VALOR QUE SE EMPENHA PARA PAGAMENTO DE DESPESAS COM SERVIÇOS DE PORTARIA NO CA |                                                |
| MPUS DA UFERSA EM PAU DOS FERROS, CONF. PREGAO 20/2018, PROC. 23091.010017/201 |                                                |
| 8-76, MEMORANDO DIR/PDF Nº 22/2019. PROT:110136#                               |                                                |
| CONFIRMA ENVIO : C (C-CONFIRMA, N-NAO CONFIRMA)                                |                                                |
| PF1=AJUDA —                                                                    |                                                |
|                                                                                |                                                |
|                                                                                |                                                |
|                                                                                |                                                |
| Connecedba generifront 161143-010 using lu/sod AWACS23 sna pont 2000           | <ul> <li>161.148.40.200:23003 3 128</li> </ul> |
|                                                                                | FT 🔺 🌆 🏷 🏴 09:44                               |
|                                                                                |                                                |

AO CONFIRMAR COM "C" E TECLANDO "ENTER", O SISTEMA IRÁ INFORMAR QUE O EMPENHO FOI GERADO E O SEU RESPECTIVO NÚMERO.

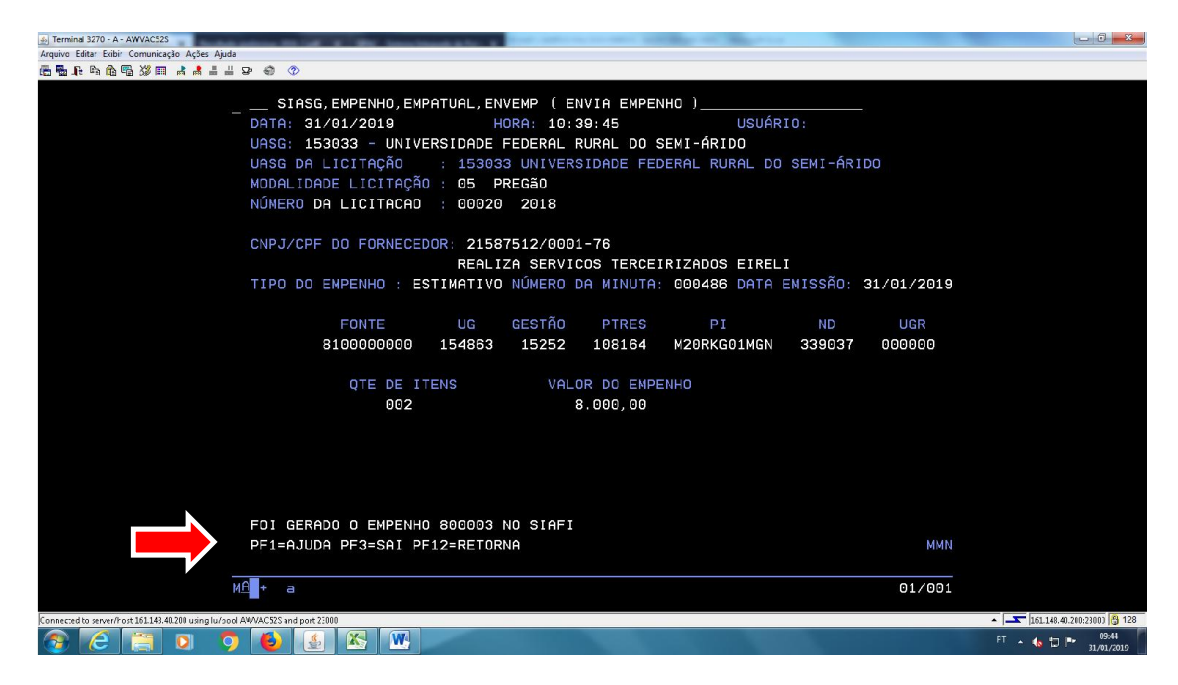

CONFORME A NUMERAÇÃO DO EMPENHO GERADO, PARA QUE A NOTA DE EMPENHO (NE) SEJA IMPRESSA, ATIVE A IMPRESSORA 3270 (NA PÁGINA DE NAVEGAÇÃO DO SERPRO) DANDO DOIS "CLIQUES" NO ÍCONE "IMPRESSORA".

| Image: Section 2000 (Section 2000)                                                                                                    | Image: Compare the second second s | Host On Demand Client<br>Host On Demand Client<br>Dé um clique duplo em um icone para iniciar uma sessio.<br>3270 3 3270 3 3270 3 3270 | Serviço de Enu<br>Ula lieb bro |
|----------------------------------------------------------------------------------------------------|----------------------------------------------------------------------------------------------------|----------------------------------------------------------------------------------------------------|--------------------------------|
| Image: Status Configuration       Section Configuration       Section Configuration         Section Configuration       Section Configuration       Terminal 2020       A         Section Configuration       Section Configuration       Terminal 2020       A         Section Configuration       Section Configuration       Terminal 2020       A         Section Configuration       Section Configuration       Terminal 2020       A         Section Configuration       Section Configuration       Terminal 2020       A         Section Configuration       Section Configuration       Terminal 2020       A         Section Configuration       Section Configuration       Terminal 2020       A                                                                                                    | Interformed Client     Section Configured     Section Configured      Section Configured        Section Configured                                                                                                    | Host On Demand Client<br>Saccia Configurada<br>Dé um clique duplo em um icone sara iniciar uma sessio.                                 | See See Alivae                 |
| Beside Configurada         Det mod cigurada (beru mu kones saria iniciar uma sessio.         Parto Parto Part |                                                                                                    | Host On Demand Cliest<br>Secilo Configurada<br>Dé um clique duplo em umicone pas iniciar uma sessio.<br>3270 3 3270 3 3270 3 3270      | Secsõec Ativac                 |
| Static Configuradi     Eaction       Dum clique duplo em um (cone para iniciar um sessie. <ul> <li>Permiori 272</li> <li>A</li> </ul> Part Configuradi     Part Configuradi     Part Con                                                                                                    |                                                                                                    | Sessio Configurada<br>Dêum Clique duplo em um icone para iniciar uma sessio.                                                           | Sessões Ativas                 |
| STORE       STORE       STORE         TOTEST       Altécies II       Relation II         STORE       Columi       Columi                                                                                                    |                                                                                                    | 3270 - 3270 - 3270 - 3270                                                                                                    | Erminal 3270 A                 |
|                                                                                                    |                                                                                                    | Impression Relations 112 Relations 00 Terminal 3270<br>2270 columas columas                                                            |                                |
|                                                                                                    |                                                                                                    | Ajuda                                                                                                    |                                |
|                                                                                                    |                                                                                                    |                                                                                                    |                                |
|                                                                                                    |                                                                                                    |                                                                                                    |                                |
|                                                                                                    |                                                                                                    |                                                                                                    |                                |

### A IMPRESSORA ESTARÁ ATIVA QUANDO APARECER A COR "VERDE" NA TELA E O NOME "CONECTADO" AO LADO DA OPÇÃO "SESSÃO".

| )                     |                                                                                                    | Serviço de Emu<br>via Neb bro                         |
|-----------------------|----------------------------------------------------------------------------------------------------|-------------------------------------------------------|
| Lest On Demand Cliest | Sasai Com<br>Deum clique duplo em unite<br>Argivo Elitir Comunicação Ajudo<br>(161.18.44.200)<br>Sasais<br>Information<br>Sasais<br>Information<br>Sasais<br>Information<br>Sasais<br>Information<br>Sasais<br>Information<br>Information<br>Informatio<br>Information<br>Informa | Sesdes Ativas<br>Terminal 3270 A<br>Impressona 3270 B |
|                       | Ajuda                                                                                                    |                                                       |

### ACESSE O SISTEMA SIAFI (SF).

| i Terminal 3270 - A - AWVAC52S                                          | and the second second | the second second     | -          | And in case of the local division of the local division of the loc | the second second second second second second second second second second second second second second second se | - 0 ×             |
|-------------------------------------------------------------------------|-----------------------|-----------------------|------------|----------------------------------------------------------------------------------------------------|----------------------------------------------------------------------------------------------------|-------------------|
| Arquivo Editar Exibir Comunicação Ações Ajuda                           |                       |                       |            |                                                                                                    |                                                                                                    |                   |
|                                                                         |                       |                       |            |                                                                                                    |                                                                                                    |                   |
| TELA O                                                                  | 02                    | - MENU DE             | SISTEM     | AS -                                                                                                    |                                                                                                    |                   |
| CODIGO                                                                  | : 08734090436         |                       |            | BASE: E                                                                                                    | SB01                                                                                                    |                   |
| USUARIO                                                                 | CARLOS VICTOR SA      | RAIVA LACERDA         | 0 /01 /201 | DATA: 3                                                                                                    | 81/01/2019                                                                                                    |                   |
| NEINHME                                                                 | HWVHU525 ULT          | IMU HCESSU: 3         | 0/01/201   | 9 14:45:01 HURH: 1                                                                                                    | 10:45:27                                                                                                    |                   |
| POSICI                                                                  | ONE O CURSOR NA LI    | NHA DO SISTEM         | A DESEJA   | DO E TECLE (ENTER)                                                                                                    |                                                                                                    |                   |
|                                                                         | NOME                  | BASE                  | PSEUDO     | DESCRICAO                                                                                                    |                                                                                                    |                   |
|                                                                         |                       |                       |            |                                                                                                    |                                                                                                    |                   |
|                                                                         |                       |                       |            |                                                                                                    |                                                                                                    |                   |
|                                                                         | SIAFI                 | BSB03                 | SF         | SISTEMA DE ADMIN. FIN                                                                                                    | IANCEIRA                                                                                                    |                   |
|                                                                         | STASG                 | BSB03                 | SS         | SIST. INTEG. DE ADM. SEF                                                                                                    | RV.GERAIS                                                                                                    |                   |
|                                                                         |                       |                       |            |                                                                                                    |                                                                                                    |                   |
|                                                                         |                       |                       |            |                                                                                                    |                                                                                                    |                   |
|                                                                         |                       |                       |            |                                                                                                    |                                                                                                    |                   |
|                                                                         |                       |                       |            |                                                                                                    |                                                                                                    |                   |
|                                                                         |                       |                       |            |                                                                                                    |                                                                                                    |                   |
|                                                                         |                       |                       |            |                                                                                                    |                                                                                                    |                   |
|                                                                         |                       |                       |            |                                                                                                    |                                                                                                    |                   |
| COMONDA                                                                 | 0> -6                 |                       |            |                                                                                                    |                                                                                                    |                   |
| COMHNDI                                                                 | U == / ST             |                       |            |                                                                                                    |                                                                                                    |                   |
| PF3-SA                                                                  | I PF4=LIBERA          |                       | PFS        | =LIMPA PF10=PSEU <u>DO PF1</u>                                                                                                    | 1=AUTO T02                                                                                                    |                   |
| м <u>А</u> + а                                                          |                       |                       |            |                                                                                                    | 22/018                                                                                                    |                   |
|                                                                         | 1 22000               |                       |            |                                                                                                    |                                                                                                    |                   |
| problemed to servery not up Lies. 41.2111 using Ju/and AWVAC.525 and pr |                       | and the second second |            | Statement of the local division in the local division in the local |                                                                                                    | FT 4. 47 10 09:48 |
|                                                                         | 22) <b>P</b>          |                       |            |                                                                                                    |                                                                                                    | 31/01/2019        |

## NO SISTEMA SIAFI, ACESSE O ANO CORRENTE. EX.: SIAFI2019 (ANO 2019)

| Terminal 3270 - A - AWVAC525                                                  | and the second second | and the Real Property lies | -       |       |       | -       |       | -           | and the second second se |                                       | <b>0 - X</b> |
|-------------------------------------------------------------------------------|-----------------------|----------------------------|---------|-------|-------|---------|-------|-------------|----------------------------------------------------------------------------------------------------|---------------------------------------|--------------|
| Arquivo Editar Exibir Comunicação Ações Ajuda                                 |                       |                            |         |       |       |         |       |             |                                                                                                    |                                       |              |
| ▆▇▓▚▚▆▝▓▋▗▌▌▖▖▝▖▝◇                                                            |                       |                            |         |       |       |         |       |             |                                                                                                    |                                       |              |
|                                                                               |                       |                            |         |       |       |         |       |             |                                                                                                    |                                       |              |
| SS                                                                            | SSSSSSSSSSSS          |                            |         |       |       |         |       |             |                                                                                                    |                                       |              |
| \$9535                                                                        | SSSSSSSSSSSSSS        | ISS                        |         |       |       |         |       |             |                                                                                                    |                                       |              |
| SSSSSS                                                                        | SSSSSSSSSSS           | ISSSS                      |         |       |       |         |       |             |                                                                                                    |                                       |              |
| SSSSS                                                                         | SSSSSSSSSSS           | SSSSSS                     | SSSS    | SSS   |       |         |       |             |                                                                                                    |                                       |              |
| SSSSS                                                                         | SSSSSSSSSSS           | SSSSSSS                    | SSSSS   | SSSS  |       |         |       |             |                                                                                                    |                                       |              |
| SSS                                                                           | SSSSSSSSSSS           | SSSSSSSS                   | SSS     | SS    |       |         |       |             |                                                                                                    |                                       |              |
| S                                                                             |                       |                            | SSS     |       | III   | ААААА   | iA    | FFFFFFFF    | III                                                                                                    |                                       |              |
| 5555555555                                                                    |                       | SSSSSSSSS                  | SSSSS   | SSS   | III   | аааааа  | IAAA  | FFFFFFFFF   | III                                                                                                    |                                       |              |
| 5555555555                                                                    | ssssssssssss          | ssssssss                   | SSSS    | SSSS  | III   | AAA     | AAA   | FFF         | III                                                                                                    |                                       |              |
|                                                                               |                       | S                          |         | SSS   | III   | аааааа  | AAA   | FFFFFF      | III                                                                                                    |                                       |              |
| 555555555555555555555555555555555555555                                       |                       | SSS                        | SS      | SSS   | III   | AAAAAA  | AAA   | FFFFFF      | III                                                                                                    |                                       |              |
| SSSSSSSS                                                                      | SSSSSSSSSSS           | SSSSS                      | SSSSS   | SSSS  | III   | AAA     | AAA   | FFF         | III                                                                                                    |                                       |              |
| SSSSSSS                                                                       | SSSSSSSSSSS           | SSSSSS                     | SSSS    | SSS   | III   | AAA     | AAA   | FFF         | III                                                                                                    |                                       |              |
| SSSSSS                                                                        | sssssssss s           | SSSSS                      |         |       |       |         |       |             |                                                                                                    |                                       |              |
| SSSSS                                                                         | ssssssssssss          | SSS SI                     | STEMA I | NTEGR | ADO D | E ADMIN | IISTR | ACAO FINANC | EIRA                                                                                                    |                                       |              |
| 5555                                                                          |                       | S                          |         |       |       |         |       |             |                                                                                                    |                                       |              |
| S                                                                             | SSSSSSSSSSSS          |                            |         |       |       |         |       |             |                                                                                                    |                                       |              |
|                                                                               |                       |                            | CODI    | GO    |       | 087340  | 9043  | 6           |                                                                                                    |                                       |              |
| SENHA                                                                         |                       |                            |         |       |       |         |       |             |                                                                                                    |                                       |              |
|                                                                               |                       |                            | NOVA    | SENH  | Α     |         |       |             |                                                                                                    |                                       |              |
|                                                                               |                       |                            | SIST    | EMA . |       | siafi2  |       |             |                                                                                                    |                                       |              |
| PF1=AJUDA                                                                     | PF3=SAI               |                            |         |       |       |         |       |             |                                                                                                    |                                       |              |
|                                                                               |                       |                            |         |       |       |         |       |             |                                                                                                    |                                       |              |
| мА + а                                                                        |                       |                            |         |       |       |         |       |             | 22/063                                                                                                    |                                       |              |
|                                                                               |                       |                            |         |       |       |         |       |             |                                                                                                    |                                       |              |
| Connected to server/host 161.143.40.200 using lu/pool AWVAC52S and port 22000 |                       |                            |         |       |       |         |       |             |                                                                                                    | <ul> <li>161.148.40.200:23</li> </ul> | 100) 👸 128   |
| 😚 (C) 🚝 🖸 🧿 🔮 🛃                                                               | <b>M</b>              |                            |         |       |       |         |       |             |                                                                                                    | FT 🔺 🍓 🗇 🏴 🧃                          | 09:49        |

### DIGITE O COMANDO ">CONNE" E TECLE "ENTER".

| a Terminal 3270 - A - AWVACI23                                 |             |                                                       |
|----------------------------------------------------------------|-------------|-------------------------------------------------------|
| Arquivo Edita: Exibi: Comunicação Ações Ajuda                  |             |                                                       |
| · · · · · · · · · · · · · · · · · · ·                          |             |                                                       |
|                                                                |             |                                                       |
|                                                                |             |                                                       |
| 31/01/2019 10:49 0504810: CF                                   | RLUS VICTOR |                                                       |
|                                                                |             |                                                       |
|                                                                |             |                                                       |
|                                                                |             |                                                       |
|                                                                |             |                                                       |
| HSSINALE A OPCAU DESEJADA E TECLE ENTER                        |             |                                                       |
|                                                                |             |                                                       |
| ( ) HOMINISIRH HOMINISIRHCHU DU SISIEMH                        |             |                                                       |
| ( _ ) CI CENTRO DE INFORMACAO                                  |             |                                                       |
| L_J CONFORM CONFORMIDADE                                       |             |                                                       |
| (_) CONTABIL CONTABIL                                          |             |                                                       |
| ( ) CPR CONTAS A PAGAR E A RECEBER                             |             |                                                       |
| ( _ ) DEPCTU DEPOSITO CONTA UNICA                              |             |                                                       |
| () DOCUMENTO DOCUMENTOS DO SIAFI                               |             |                                                       |
| ( _ ) ESTMUN ESTADOS E MUNICIPIOS                              |             |                                                       |
| ( _ ) ORCFIN ORCAMENTARIO E FINANCEIRO                         |             |                                                       |
| ( _ ) RESP RESPONSAVEIS VINCULADOS A UJ                        |             |                                                       |
|                                                                |             |                                                       |
|                                                                |             |                                                       |
|                                                                | CONTINUA    |                                                       |
| COMANDO: >CONNE                                                |             |                                                       |
| PF3=SAI PF8=AVANCA                                             |             |                                                       |
|                                                                |             |                                                       |
| Mell + a                                                       | 22/017      |                                                       |
|                                                                |             |                                                       |
| Connecado setver/nor15L134.020 uanglu/zod AVIACS25 and por2200 |             | <ul> <li>161.148.40.200:23003</li> <li>128</li> </ul> |
|                                                                |             | PI • 10 P 31/01/2019                                  |

| 31 /01 /19 10 /9   | ENTO-CONSOLTH-CON |                                 |
|--------------------|-------------------|---------------------------------|
| 31/01/13 10:43     |                   |                                 |
| ORGAO              |                   |                                 |
| UG EMITENTE        |                   |                                 |
| GESTAO EMITENTE    |                   | NUMERO DOCUMENTO : 19 NE 800003 |
| NUMERO LISTA       | : 19 LI           | TIPO :                          |
| MES DE LANCAMENTO  |                   | DATA LANCAMENTO :               |
| FAVORECIDO         |                   | GESTAO FAVORECIDO:              |
| UD/PT/RES/CRED/PO/ | AE :/             |                                 |
| PTRES:             |                   |                                 |
| FONTE              |                   | TIPO EMPENHO : _                |
| GRUPO DA DESPESA   |                   | ESFERA: _                       |
| NATUREZA DA DESPES |                   | UGR :                           |
| PI                 |                   |                                 |
| MODALIDADE LICITAC | A0 :              | INCISO: ORIGEM MATERIAL:        |
| PROCESSO           |                   | SISTEMA DE ORIGEN :             |
| TIPO DE VÁLOR      |                   | UF BENEFICIADA :                |
| FAIXA ( < OU = )   |                   | MUN. BENEFICIADO :              |
| ( > OU = )         |                   |                                 |
| OPCAO              |                   | NR ORIGINAL TV :                |

EM SEGUIDA, DIGITE O NÚMERO DO EMPENHO GERADO NO SIASG E TECLE "ENTER".

NA PRÓXIMA TELA APARECERÁ O EMPENHO QUE FOI INFORMADO. AO LADO DO SEU RESPECTIVO NÚMERO, TECLE "F2" PARA DETALHAR O EMPENHO.

| Erminal 3270 - A - AWVAC128                                                                                                    | - 0 - ×-                                              |
|----------------------------------------------------------------------------------------------------|-------------------------------------------------------|
| Anguno Estate Lubri Comunicação Açõe Ajuda<br>画面上作 動作 国際語 水晶 主当 中 の ⑦                                                                           |                                                       |
| SIAFI2019-DOCUMENTO-CONSULTA-CONNE (NOTA DE EMPENHO)<br>31/01/19 10:50 USUARIO : CARLOS VICTOR<br>PAGINA : 1                                    |                                                       |
| UG EMITENTE : 154863 - UNIV.FED.RURAL SEMI-ARIDO/CAMP.PAU DOS FERROS<br>GESTAO EMITENTE : 15252 - UNIVERSIDADE FEDERAL RURAL DO SEMI-ARIDO - RN |                                                       |
| NUMERO FAVORECIDO FONTE ND VALOR EMPENHADO REF T<br>800003 REALIZA SERVICOS 8100000000 339037 8.000,00                                          |                                                       |
|                                                                                                    |                                                       |
|                                                                                                    |                                                       |
| F1=AJUDA F2=DET F3=SAI F4=ESP F6-NEREF F8=NEREL F12=RETORNA                                                                                     |                                                       |
| WÉ + a 10/003                                                                                                    |                                                       |
| Connerced In serveryProt 161.183.40.2011 using lury-and AMVACSDS and prot 2:000                                                                 | <ul> <li>161.148.40.200;23001</li> <li>128</li> </ul> |
| 📀 🧭 🗒 🔍 🌻 🕹 🛃 🗶 🖳                                                                                                    | FT 🔺 🍓 🗇 🏴 09:50                                      |

### APARECERÁ OUTRA TELA COM TODOS OS DADOS DO EMPENHO. ESCOLHA À OPÇÃO "F5" PARA IMPRIMIR.

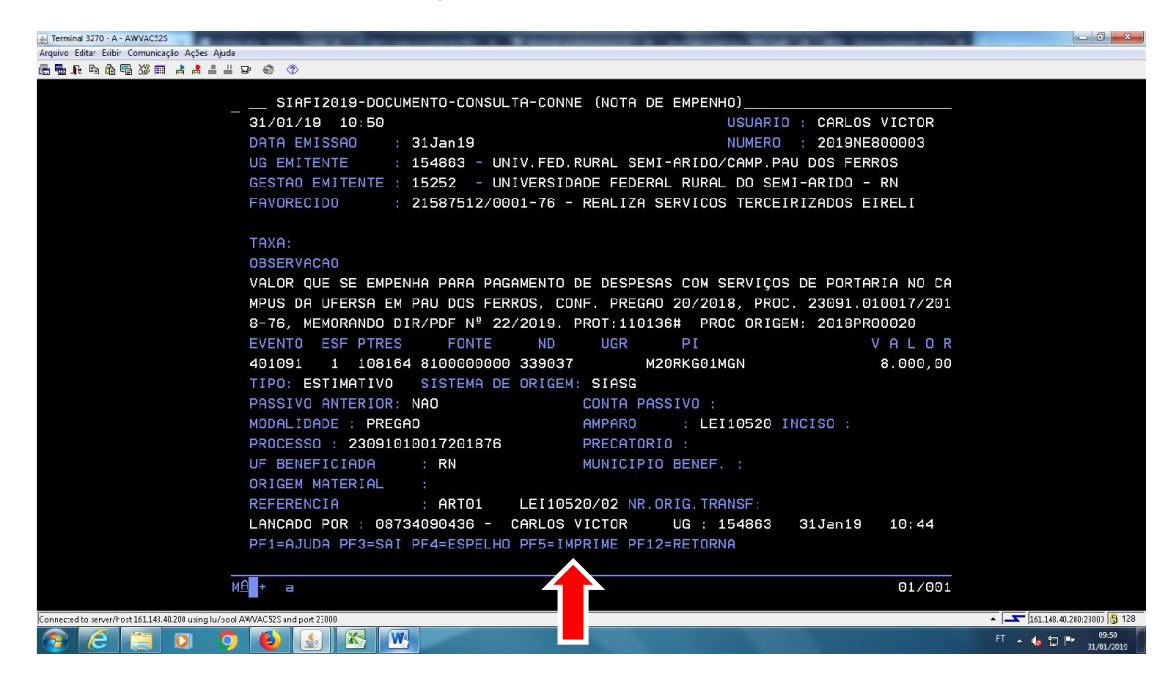

### QUANTO A OPÇÃO DE IMPRESSÃO, ESCOLHA À OPÇÃO "1" PARA IMPRIMIR A "NE" COMPLETA E DEPOIS, TECLE "ENTER" PARA AVANÇAR.

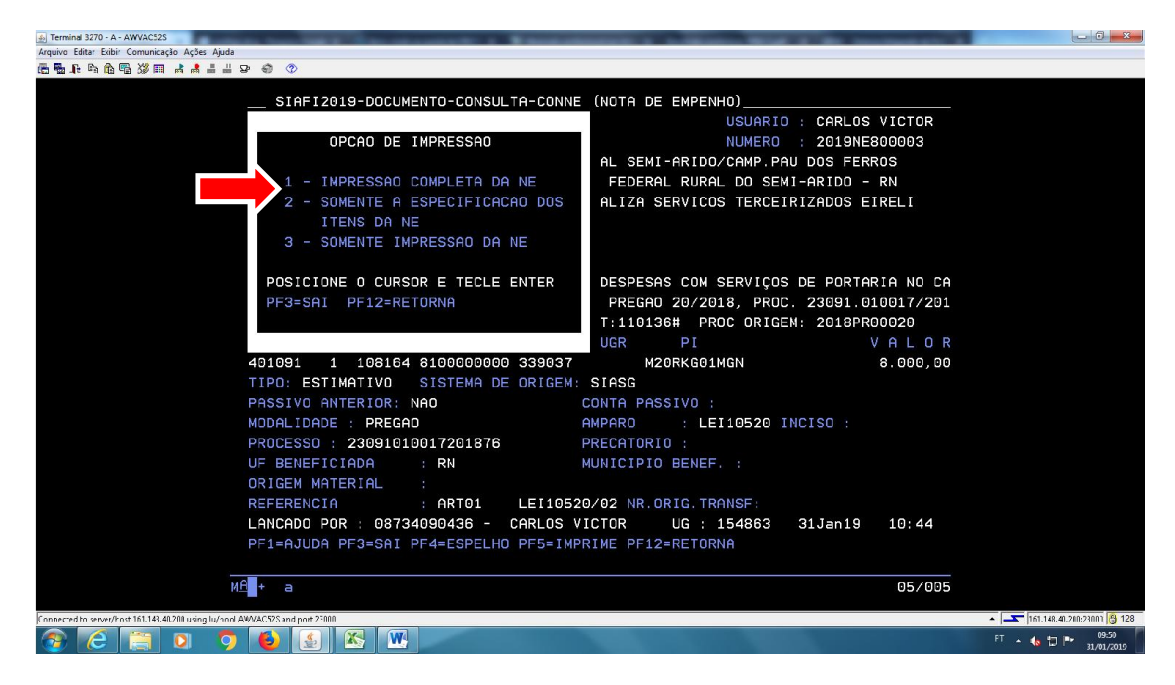

O SISTEMA ABRIRÁ UMA NOVA CAIXA DE OPÇÕES. DESSA VEZ, ESCOLHA QUAIS SERÃO OS RESPONSÁVEIS PELA ASSINATURA DA "NE": O ORDENADOR DE DESPESA OU SEU SUBSTITUTO, E, O GESTOR FINANCEIRO OU SEU SUBSTITUTO.

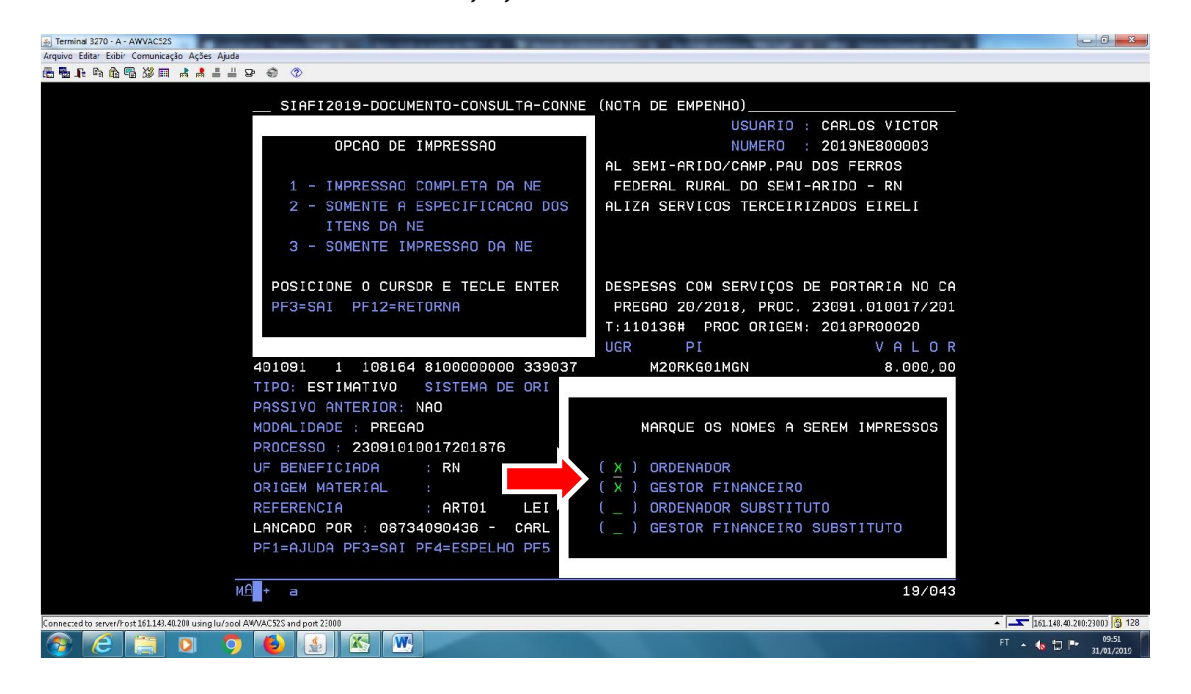

APÓS ESCOLHER QUEM IRÁ ASSINAR A "NE", CONFIRME DIGITANDO A OPÇÃO "S" E TECLANDO "ENTER" LOGO EM SEGUIDA.

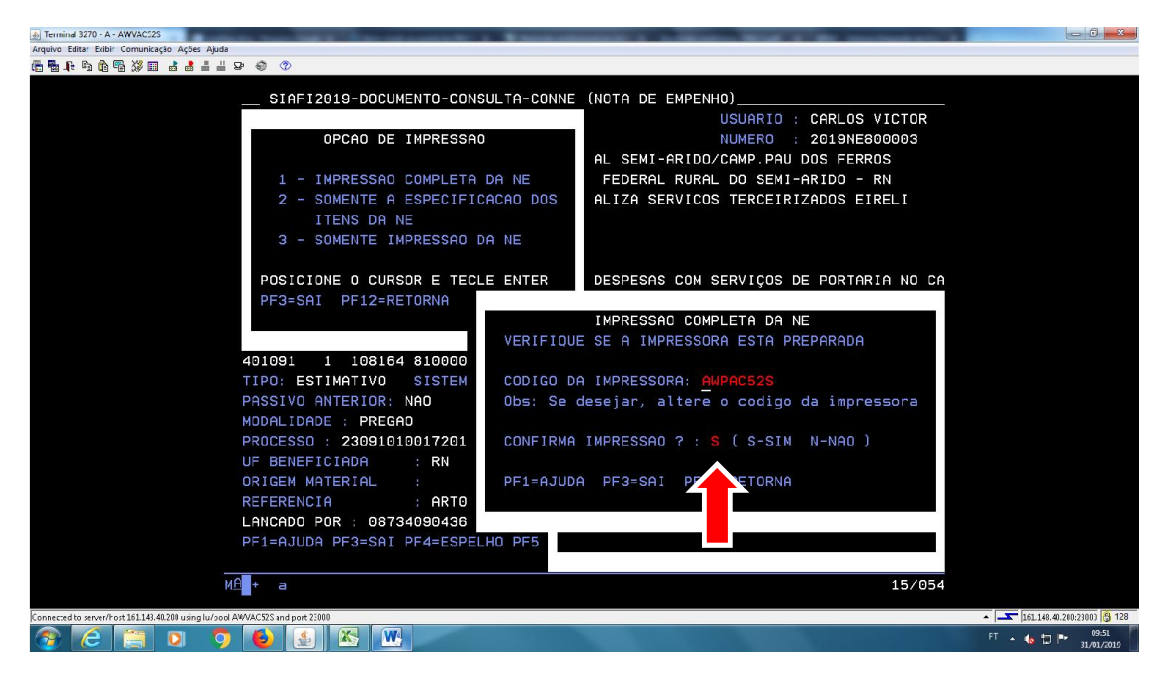

### APÓS IMPRESSÃO DA "NE", COLHA ÀS ASSINATURAS DOS RESPONSÁVEIS E ARQUIVE A "NE" NO PROCESSO REFERENTE À DESPESA DO CONTRATO A QUAL FOI FEITO O EMPENHO. SEGUE ABAIXO EXEMPLO DE UMA "NE":

SERVICO PUBLICO FEDERAL SIAFI - SISTEMA INTEGRADO DE ADMINISTRACAO FINANCEIRA DO GOVERNO FEDERAL NOTA DE EMPENHO PAGINA: 1 : 25Jul16 NUMERO: 2016NE800027 ESPECIE: EMPENHO DE DESPESA EMISSAO EMITENTE : 154862/15252 - UNIV.FED. RURAL DO SEMI-ARIDO \_ : 24529265/0002-20 FONE: 84 33372958 CNPJ ENDERECO : ESTRADA RN 233, KM 01 MUNICIPIO : 1645 - CARAUBAS UF: RN CEP: 59780-000 CREDOR : 08334385/0001-35 - COMPANHIA DE AGUAS E ESGOTOS DO RIO GRANDE D ENDERECO : SENADOR SALGADO FILHO 1555 TIROL MUNICIPIO : 1761 - NATAL UF: RN CEP: 59056-000 TAXA CAMBIO: OBSERVACAO / FINALIDADE EMPENHO DE DESPESA COM GERENCIAMENTO DE ÁGUA POTÁVEL PARA A RESIDÊNCIA UNIVERS ITÁRIA DO CAMPUS CARAÚBAS, CONFORME ME 89/2016-DICONT(11.01.38.01). PROC ORIG EM: 2016IN00029 . CLASS : 1 26264 12364208020RK0024 108164 0112000000 339039 000000 M20RKG01MGN TIPO : ESTIMATIVO MODALIDADE DE LICITACAO: INEXIGIVEL AMPARO: LEI 8666 INCISO: CP PROCESSO: 23091005057201645 UF/MUNICIPIO BENEFICIADO: RN / ORIGEM DO MATERIAL REFERENCIA DA DISPENSA: ART25/CP LEI 8666/93 NUM. ORIG.: VALOR EMPENHO : 5.494,65 CINCO MIL, OUATROCENTOS E NOVENTA E OUATRO REAIS E SESSENTA E CINCO CENTAVOS\*\* \*\*\*\*\*\*\*\* ESPECIFICACAO DO MATERIAL OU SERVICO ND: 339039 SUBITEM: 44 -SERVICOS DE AGUA E ESGOTO SEQ.: 1 QUANTIDADE: 60 VALOR UNITARIO: 91.57 5.494,65 VALOR DO SEQ. : FORNECIMENTO DE AGUA E COLETA DE ESGOTO SANITARIO 000022845 Contratação de empresa para gerenciamento de água potável, para a residência u niversitária do câmpus da UFERSA, em Caraúbas/RN. TOTAL : 5.494,65 1111 1 H Talks Alcher - more romal and 47 and the second second se F. MARTINS ORDENADOR GESTOR FINANCEIRO Deniel Freiter Freire Martins UFERSA- Campus Caraubas Professor Mat. SIAPE 1813593 DOCUMENTO CRIADO POR: CARLOS VICTOR SARAIVA LACERDA SIAPE: 2224845 ATUALIZADO EM: 05/02/2019 QUALQUER DÚVIDA, CRÍTICA OU SUGESTÃO, MANDE EMAIL PARA: carlos.saraiva@ufersa.edu.br